strictly confidential

# instax mini Link

Quick start guide

## Initial start-up

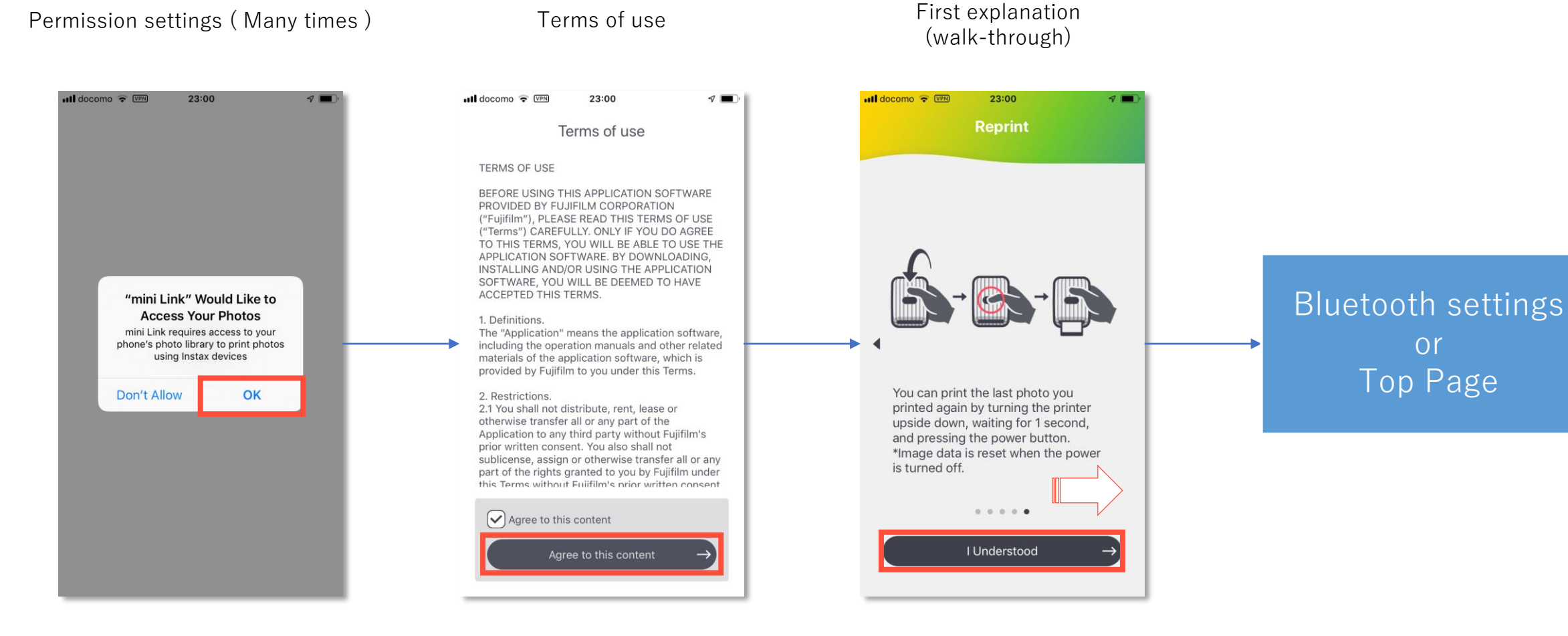

Allow all access

Agree this terms

Read and Swipe to right Tap "I understood" at the last

## **Bluetooth Setting**

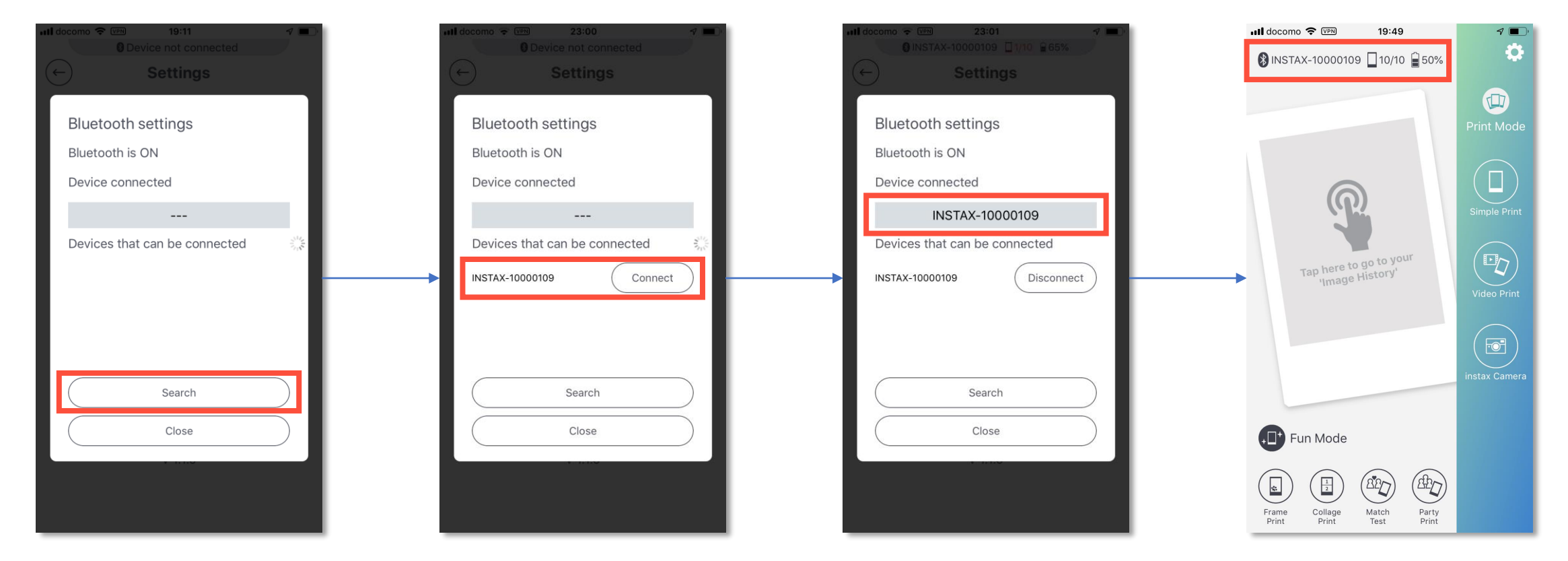

Turn ON the Body and Tap "Search" Check the serial number with bottom of the body If match, Tap the "Connect" If the device name is in the gray, the connection is complete

Display ID in the top if connected

## Top page

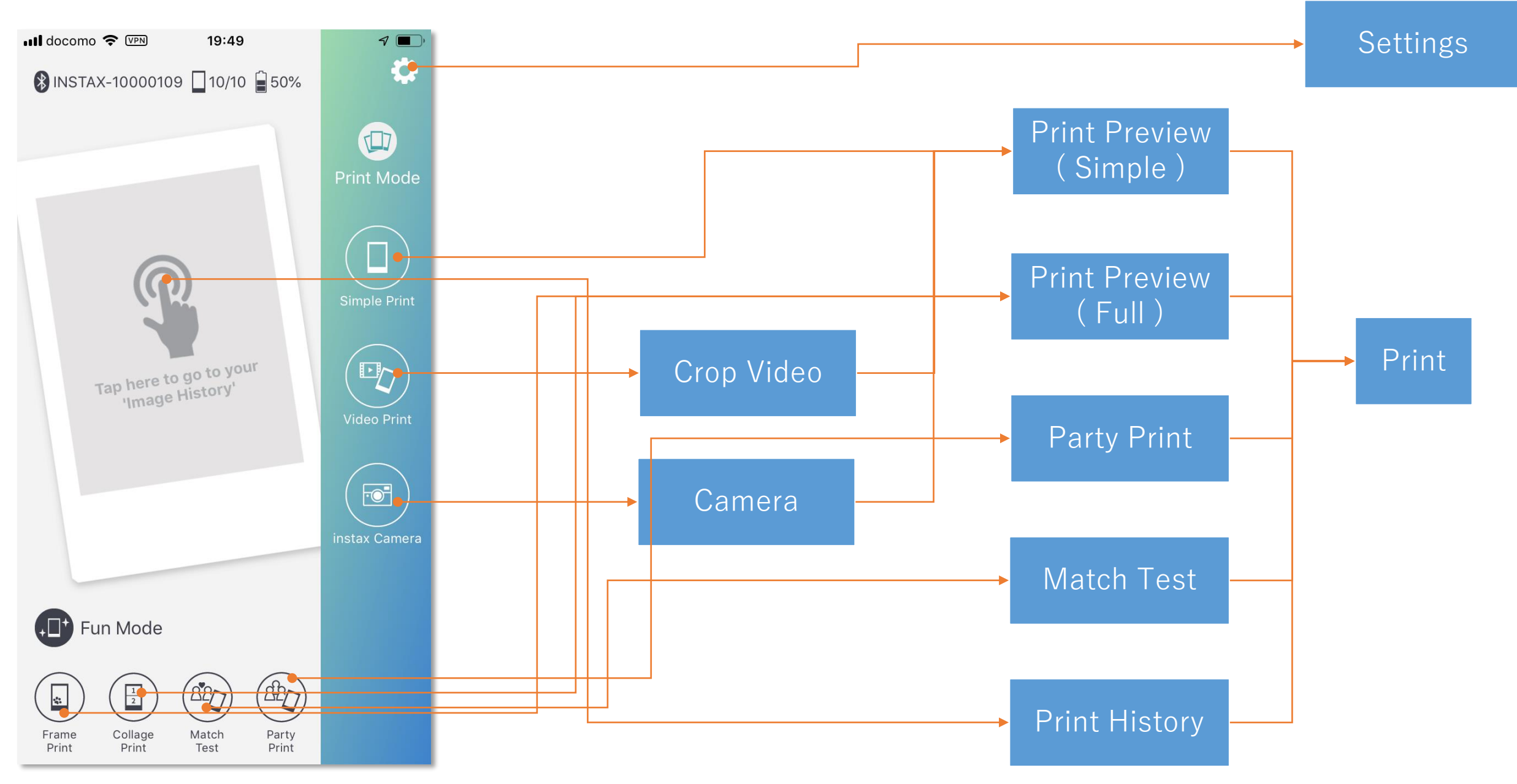

#### strictly confidential

## Print Preview (simple)

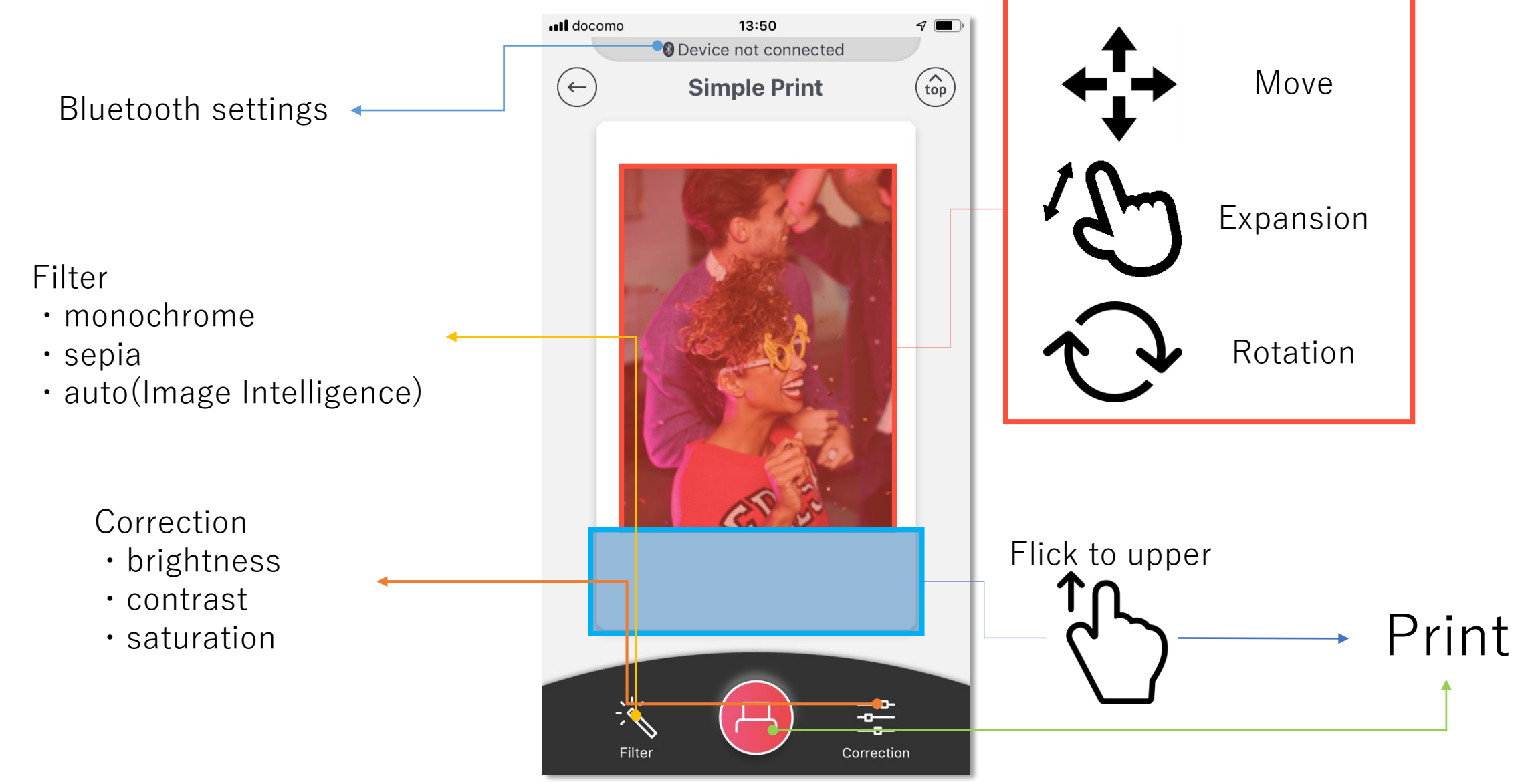

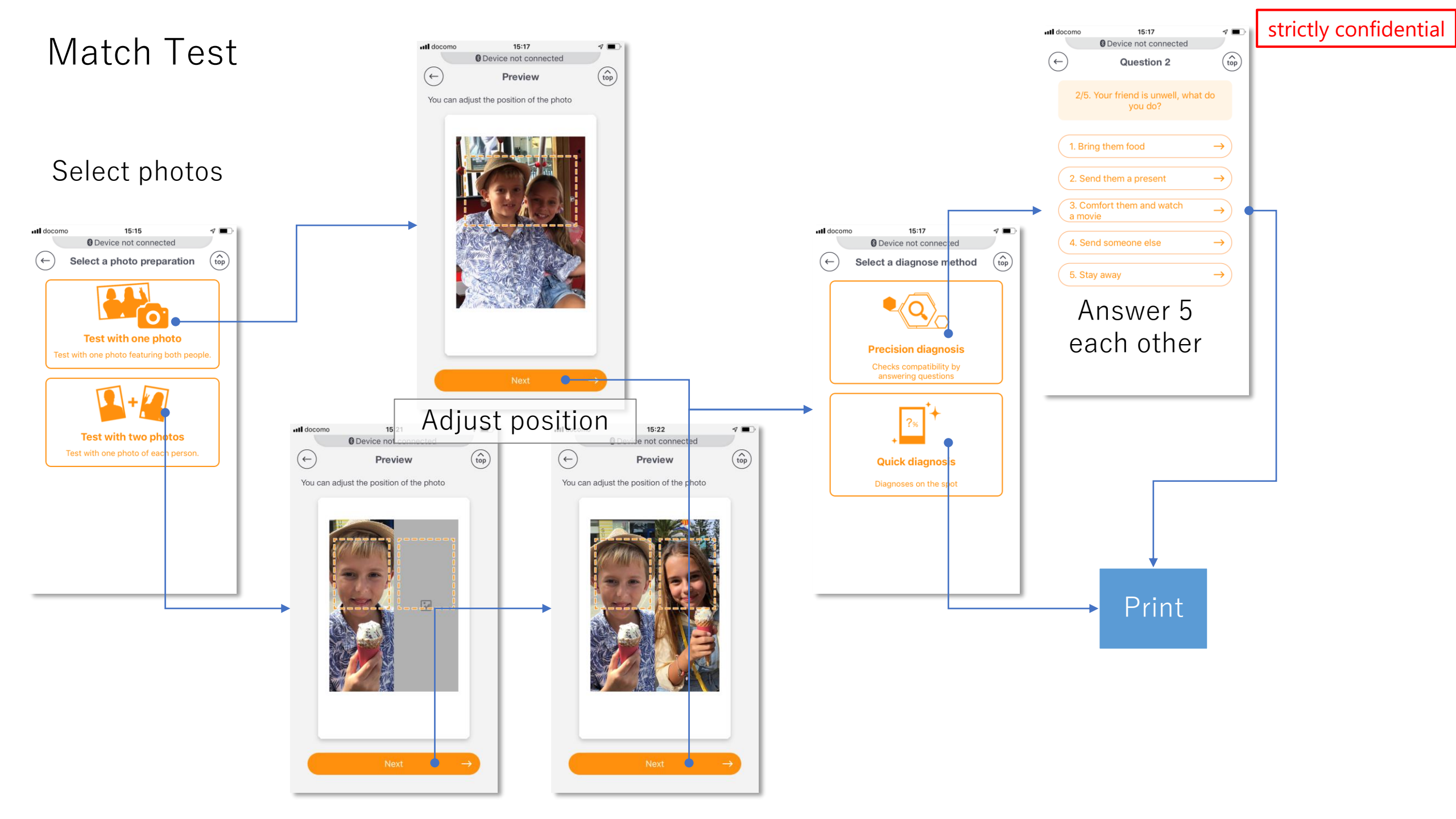

## Party Print ( connection ) Caution: This function requires multiple devices with Link app installed

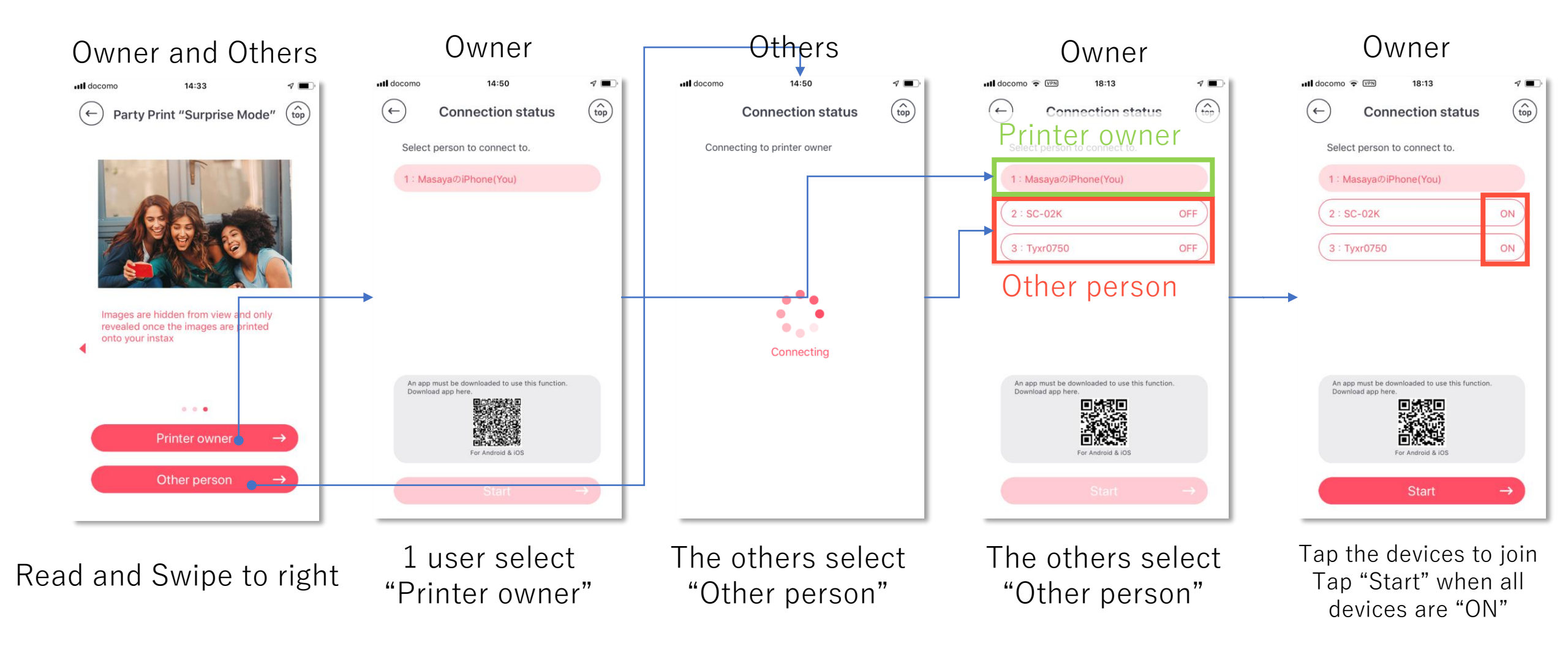

## Party Print (Edit & Print)

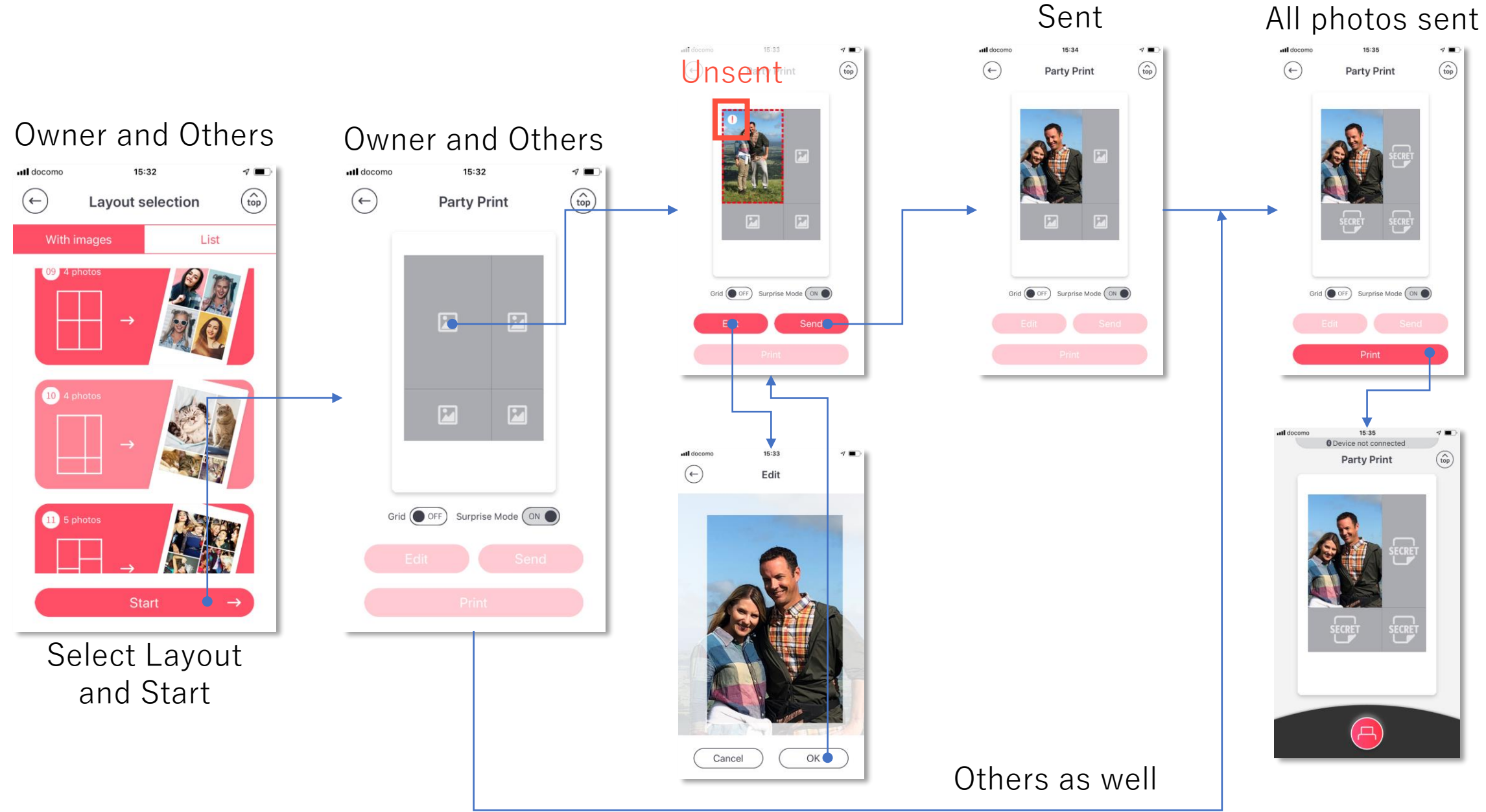